## **Guide to fitting**

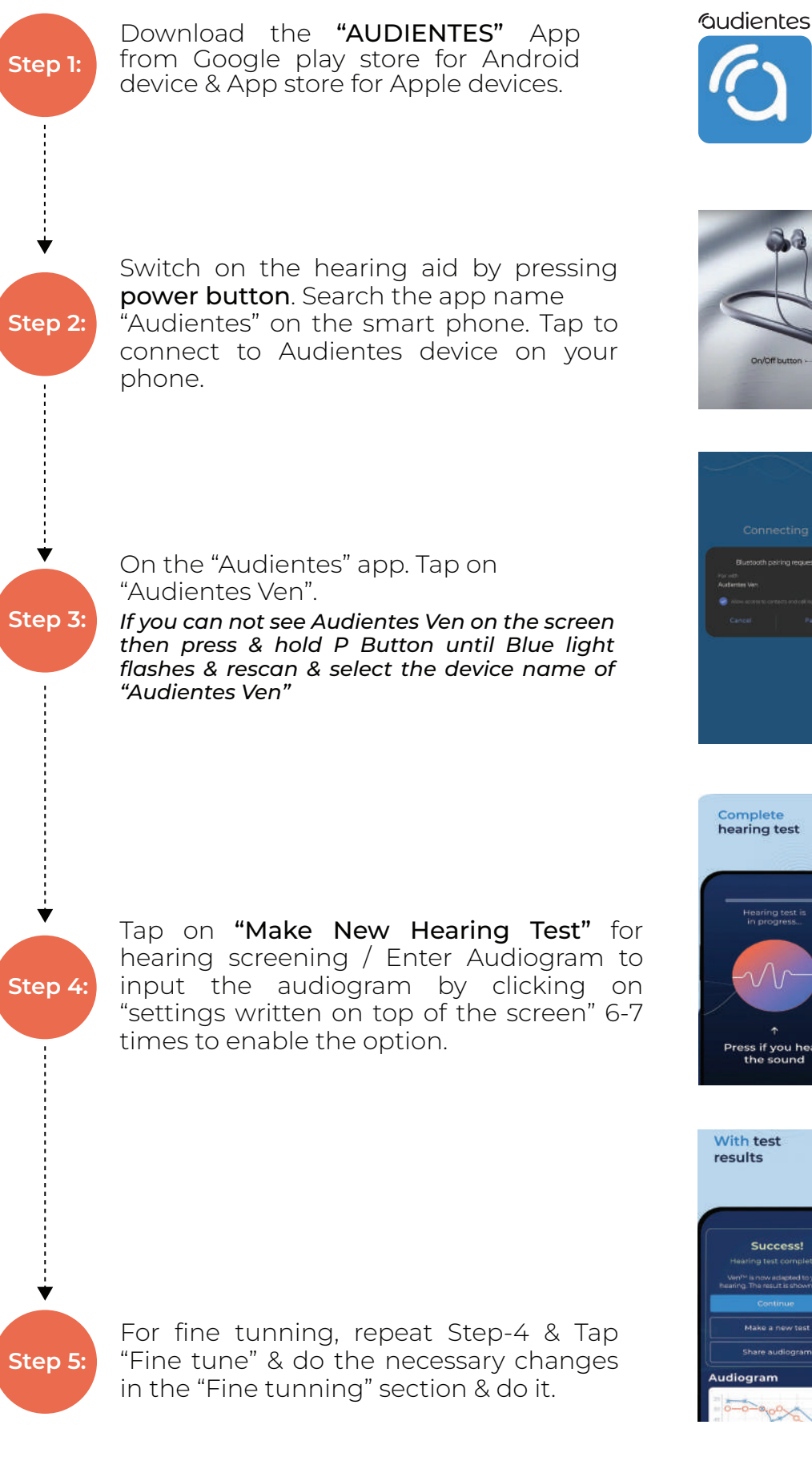

App Store

Google Play

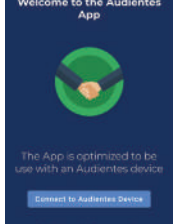

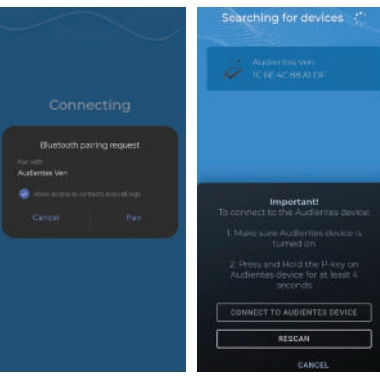

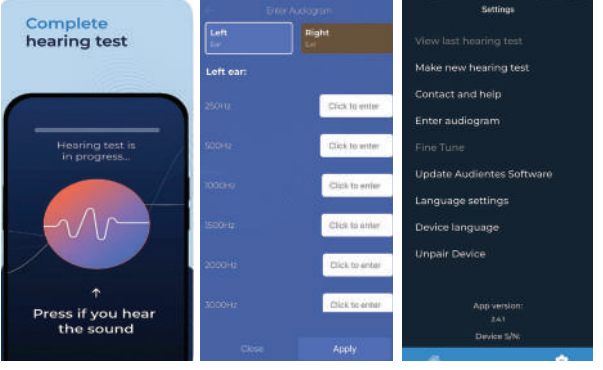

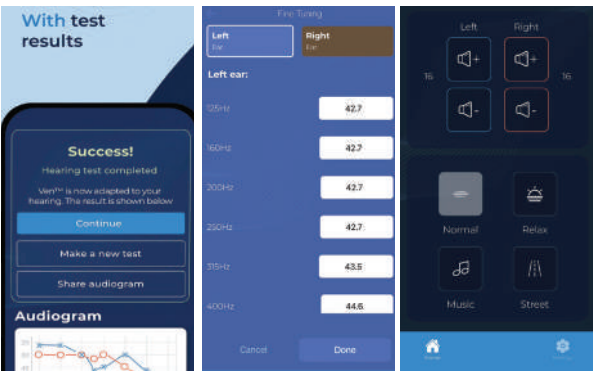

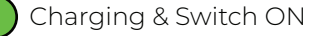

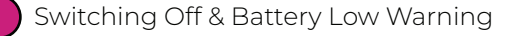

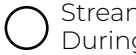

Streaming, Talking, Hearing Test, During a phone call